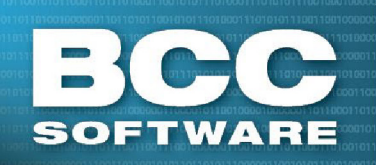

## Address Quality Mailing Preparation Data Quality Services

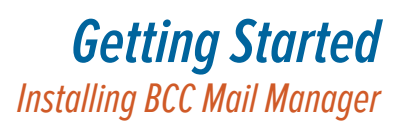

Installing Mail ManagerInstalling USPS Data Files

## **Using This Document**

Follow this document, in order, for installing Mail Manager and  ${\sf USPS}^{{\sf I\!\!R}}$  data files. Always use default values unless specified.

## **Installing Mail Manager**

- 1. Insert the Mail Manager Program CD
- 2. Click INSTALL to open the Install window
- 3. Click **INSTALL BCC Mail Manager** (*if you are installing BCC Mail Manager FS, click SINGLE-USER INSTALL*) to open the InstallShield wizard
- 4. Follow the on-screen prompts to navigate through the InstallShield Wizard.

If prompted, enter your **Customer Number** and **Customer State** in the Customer Information window

- 5. Click **OK** to continue installing Mail Manager
- 6. If the disk contains an update, you are prompted to continue unpackaging files, click **Yes.** Otherwise, skip to <u>Step 1</u>, on the right side of this page.
- 7. Click **Done** to complete the update

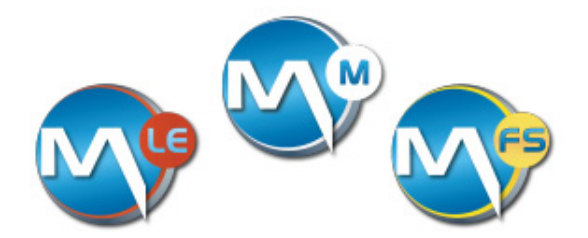

## **Installing USPS Data Files**

Use this procedure for installing Latitude/Longitude, ZIP+4<sup>®</sup>, eLOT<sup>TM</sup>, DPV<sup>®</sup>, LACS<sup>Link TM</sup> and SuiteLink data files. Click **Close** on the Installation Status window after each set of files is installed.

- 1. Click Yes to "Install BCC Mail Manager postal data now?"
- 2. Select Install Latitude/Longitude data files
- 3. Verify the Folder path is set to C:\BCC\...\Data Files\ unless installing to a RAM drive, then browse to it.
- 4. Click OK to load the Latitude/Longitude data files
- 5. Select Install Mail Manager ZIP+4/eLOT data files and click OK
- 6. Select Custom installation
- 7. Verify Copy Enhanced Line of Travel Files is selected
- 8. Verify Server installation is not selected
- 9. Click OK to install the ZIP+4/eLOT data files
- Verify that the Location (Folder Path) for all fields is set to C:\BCC\...\Data Files\ (Unless there is a RAM drive installed, then browse to it)
- 11. Click Install
- 12. Select Install <data file name> data files
- Verify that the folder is set to C:\BCC\...\Data Files\ unless there is a RAM drive installed, then browse to it.
- 14. Click **OK**
- 15. Click Install
- 16. Repeat Steps 12-16 for LACSLink and SuiteLink Data files installation.
- 17. Click Finish to complete installation of USPS Data files

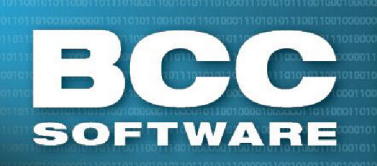

## Address Quality Mailing Preparation Data Quality Services

# **Getting Started** Installing BCC Mail Manager

Setting Preferences
Performing a Web Update
Manually Enabling DPV<sup>®</sup> and LACSLink

## **Setting Preferences**

Use this procedure for entering required processor information. Encoding can not be performed until this data is entered.

- 1. Open BCC Mail Manager
- 2. Go to Configure > Preferences
- 3. Click the Processor Info tab
- 4. Enter valid data into all of the following fields:
  - Contact Name
- Address
- Company Name
   City, State, ZIP+4
- 5. Click OK when finished entering data
- 6. After performing the above steps, the ZIP+4 Status indicator on the toolbar, Figure 1, will turn from blue to green if your PC is connected to the internet. Otherwise, refer to Manually Enabling DPV® and LACSLink.

#### ZIP4 expires in 84 days DPV open LACSLink expires in 84 days

Figure 1 - ZIP+4 Status Indicator

## **Performing a Web Update**

Use this procedure for updating BCC Mail Manager via the internet.

**Note:** You must have installed the latest version from the disk shipped to you (BCC ships update disks every other month) before performing a web update.

- 1. Go to Help > Web Update...
- 2. Click Update
- 3. Close BCC Mail Manager when the Information window opens to avoid having to reboot.
- 4. Click Update in the Update window
- 5. Click Done
- 6. Re-start BCC Mail Manager for updates to take effect

## Manually Enabling DPV<sup>®</sup> and LACS<sup>Link</sup>

Delivery Point Validation (DPV) and LACS<sup>Link</sup> are enabled automatically if your PC is connected to the internet. If not, they need to be manually activated. Use this procedure for manually enabling DPV and LACS<sup>Link</sup>.

#### Enabling DPV

1. Click the blue highlighted DPV disabled text on the toolbar, Figure 2

| ZIP4 disabled | DPV disabled | LACSLink disabled |
|---------------|--------------|-------------------|
|               |              |                   |

#### Figure 2 - DPV and LACS<sup>Link</sup> Status Indicators

- 2. Click on the blue highlighted **Disabled** text in the Status window
- 3. Click **Report** to verify all required(\*) fields, including FAX, contain valid data
- 4. Select **FAX** for the method to receive access key
- 5. Click **Preview** to view the DPV report
- 6. Click Print from the Preview window, this report (DPV) is required for step 8
- 7. Click Close to close the preview window
- 8. FAX the report to BCC Software at (585) 272-9141
- 9. BCC Software will FAX you with an access key. When you receive your key, enter it in the Key field on the DPV Access Key window (Steps 1 and 2)
- 10. Click OK
- 11. Click OK to close the ZIP+4/eLOT Status window
- 12. When DPV is enabled, the Status Indicator turns green, Figure 1

### Enabling LACS<sup>Link</sup>

Repeat steps 1 through 10 to manually enable LACS<sup>Link</sup> substituting LACS<sup>Link</sup> for DPV as required.

# How Can We Help?